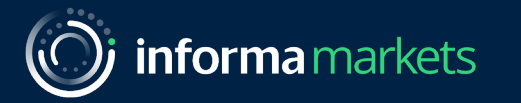

## SUBCON Thailand Virtual Edition Powered By INTERMACH & MTA Asia

20 – 27 September 2021

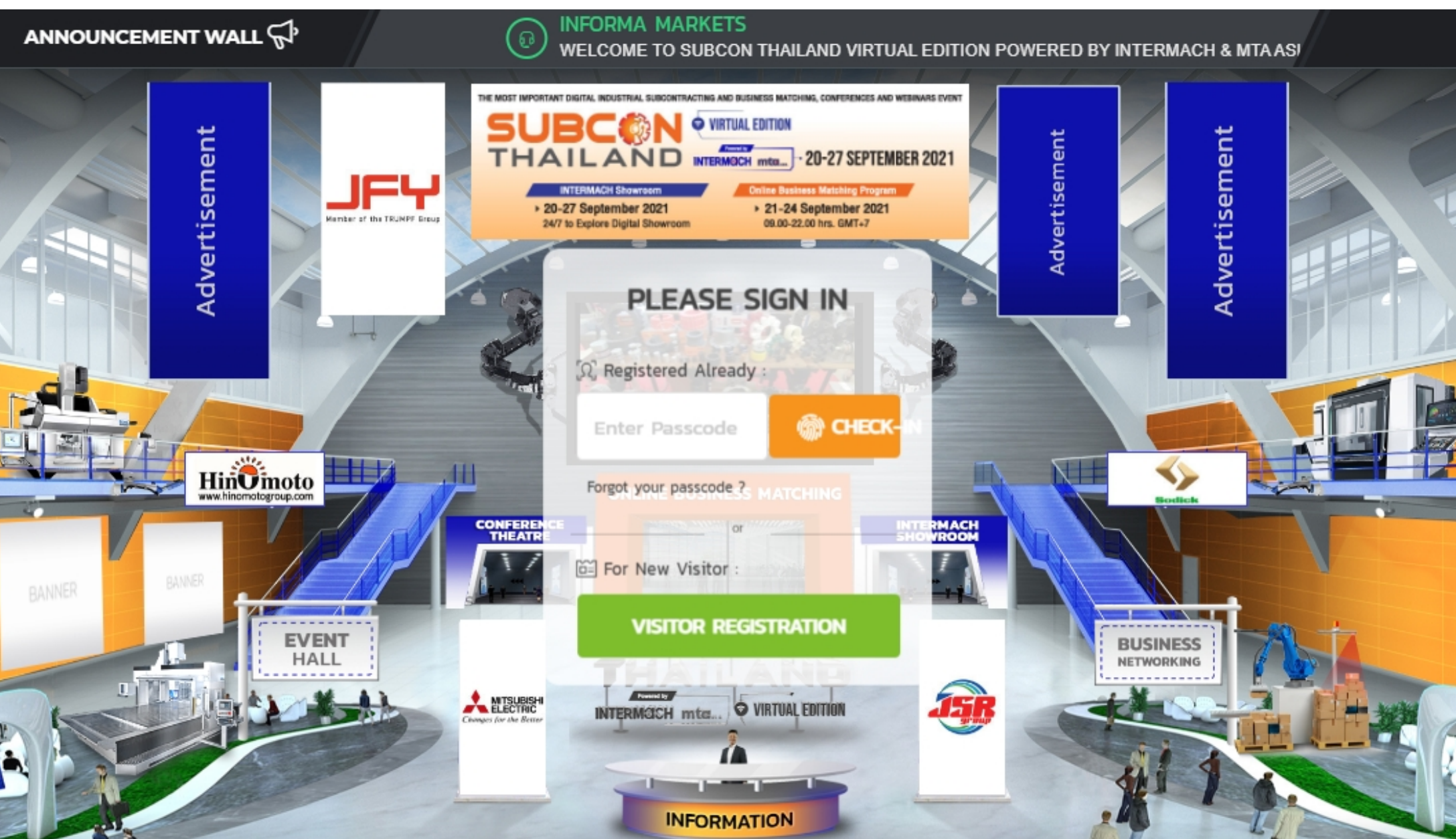

(informa markets

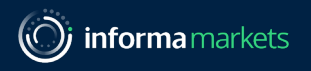

### How to access AEUDW Online Event & Conferences

### 1.1.For Pre-Registered>

- a). Log in by click on a link provided (confirmation email after registered)
- b). Copy/Insert Passcode and insert in the box at the Landing Page: Lobby

### 1.2.For New Register (during the event)>

- a). click Green Button to make a Visitor Registration, fill out the form and submit
- b). new visitor will receive a Passcode from registered email
- c). Click link (Lobby Landing Page) and copy/insert passcode to authentic the account.

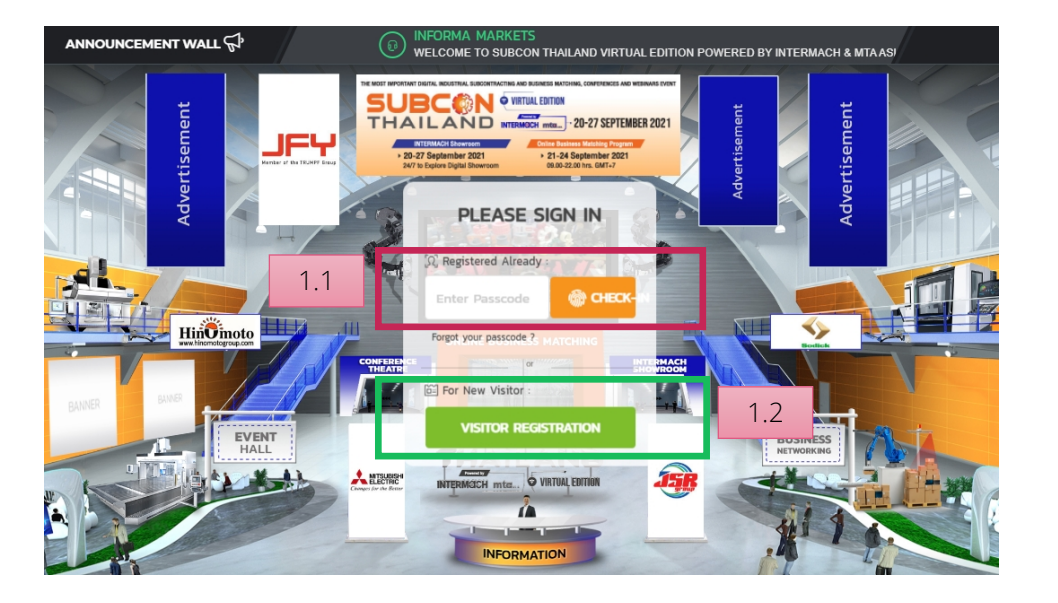

|                                            | SUBCON THAILAND VIRTUAL EDITION I | POWERED BY INTERMACH & MTA ASIA         |  |  |  |
|--------------------------------------------|-----------------------------------|-----------------------------------------|--|--|--|
|                                            |                                   |                                         |  |  |  |
|                                            | () 09:00 AM - 06:00 PM GMT        | (+7) ASIA/BANGKOK TIME ZONE             |  |  |  |
|                                            | 0                                 |                                         |  |  |  |
|                                            |                                   |                                         |  |  |  |
|                                            |                                   |                                         |  |  |  |
| 3080011                                    | HAILAND VIRTOAL EDITION POWERE    | ED BT INTERMACH & MIA ASIA REGISTRATION |  |  |  |
| Full Name (Please specify title (Mr. or Ms | .) before name)                   | * Job Title                             |  |  |  |
| Mr. John A.                                |                                   | Enter Job Title                         |  |  |  |
| Company Name                               |                                   |                                         |  |  |  |
| Enter Company                              |                                   |                                         |  |  |  |
| Address                                    |                                   |                                         |  |  |  |
| Enter Address                              |                                   |                                         |  |  |  |
| City                                       |                                   | * Postcode                              |  |  |  |
| ter City                                   |                                   | Enter Postcode                          |  |  |  |
| Country                                    |                                   | * Telephone                             |  |  |  |
| Enter Country                              |                                   | Enter Phone                             |  |  |  |
| Fax                                        |                                   | * Mobile                                |  |  |  |
| Enter Fax                                  |                                   | Enter Mobile                            |  |  |  |
| Email                                      |                                   | * Confirm Email                         |  |  |  |
| inter Email                                |                                   | Enter Confirm Email                     |  |  |  |
|                                            |                                   |                                         |  |  |  |
|                                            |                                   |                                         |  |  |  |

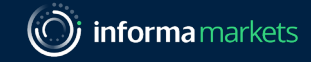

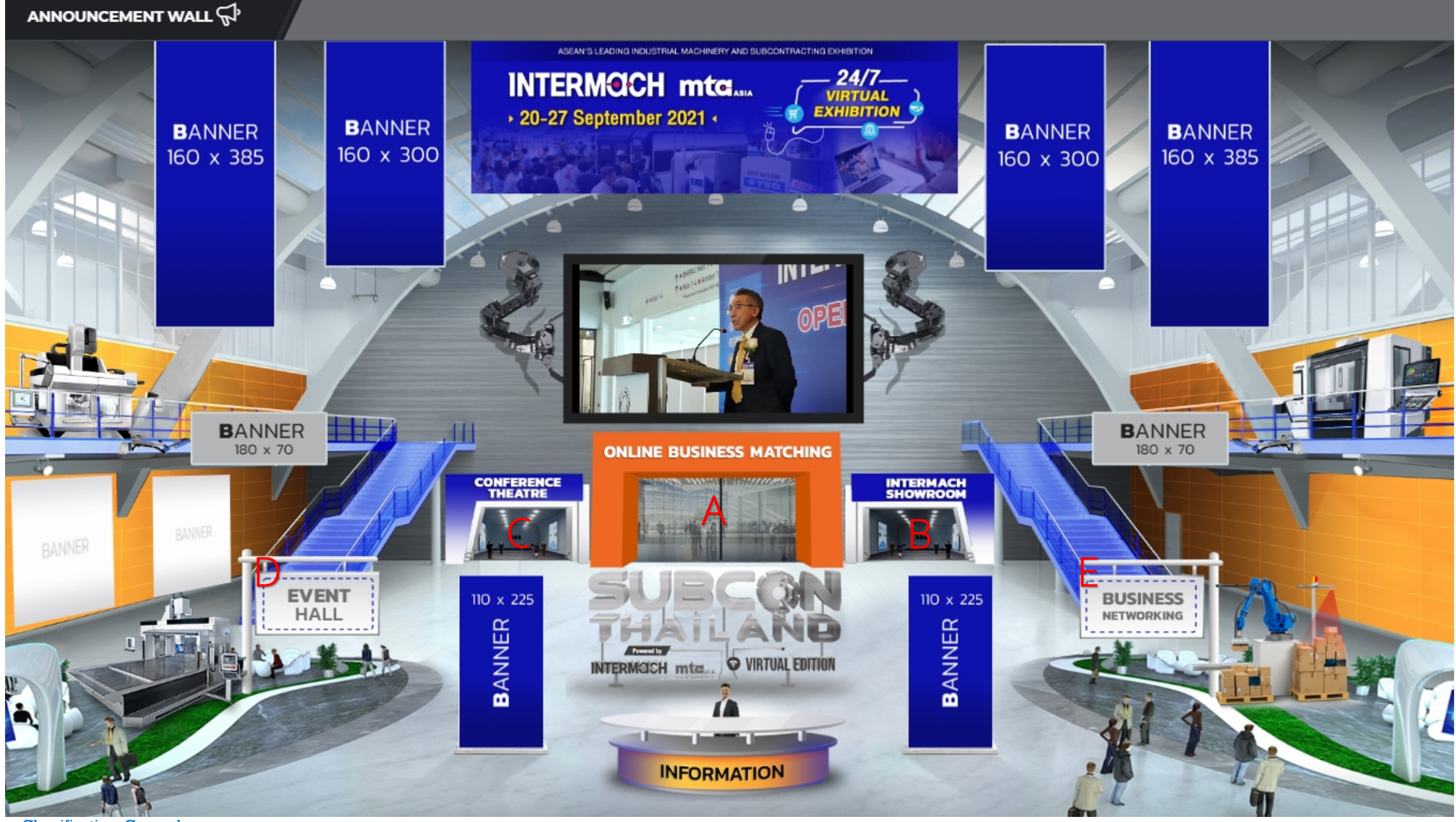

Information Classification: General

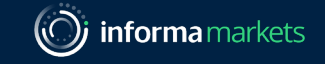

Overview of SUBCON THAILAND 2021 Virtual Edition

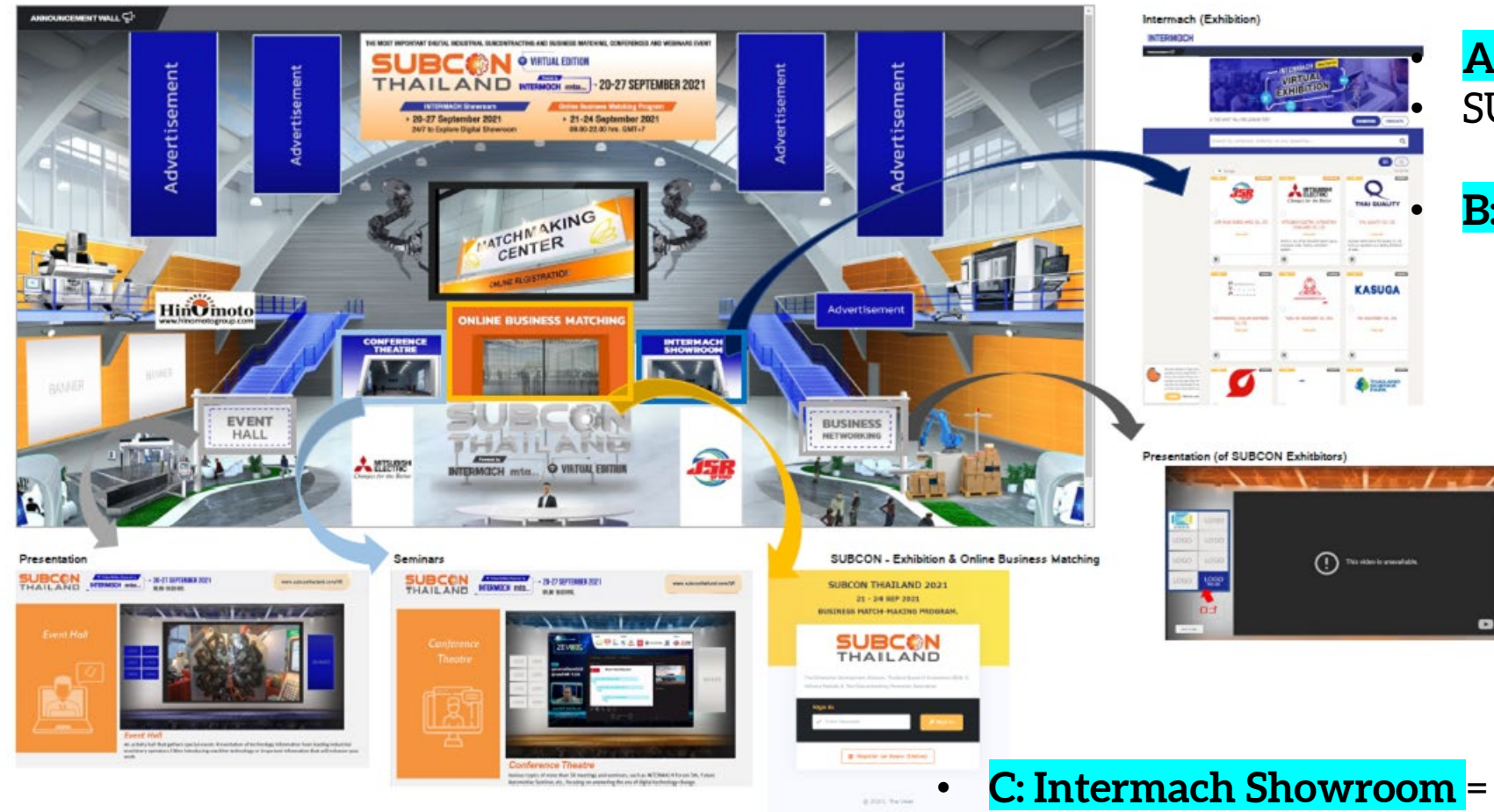

<mark>A: Online Business Matching</mark> = SUBCON Exhibitors' "Exhibition"

**B: Conference Theater** = Webinars

**C: Intermach Showroom** = INTERMACH Exhibitors' Exhibition

- **D: Event Hall** = INTERMACH Exhibitors Presentation of
- live demonstration, new product launching.
- **E: Business Networking** = Presentation of SUBCON Exhibitors

Presentation title

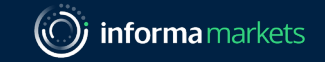

• A: Online Business Matching - SCT Online Business Matching (Click to BMP online Manual)

### This GATE is for SUBCON EXHIBITOR ONLY!

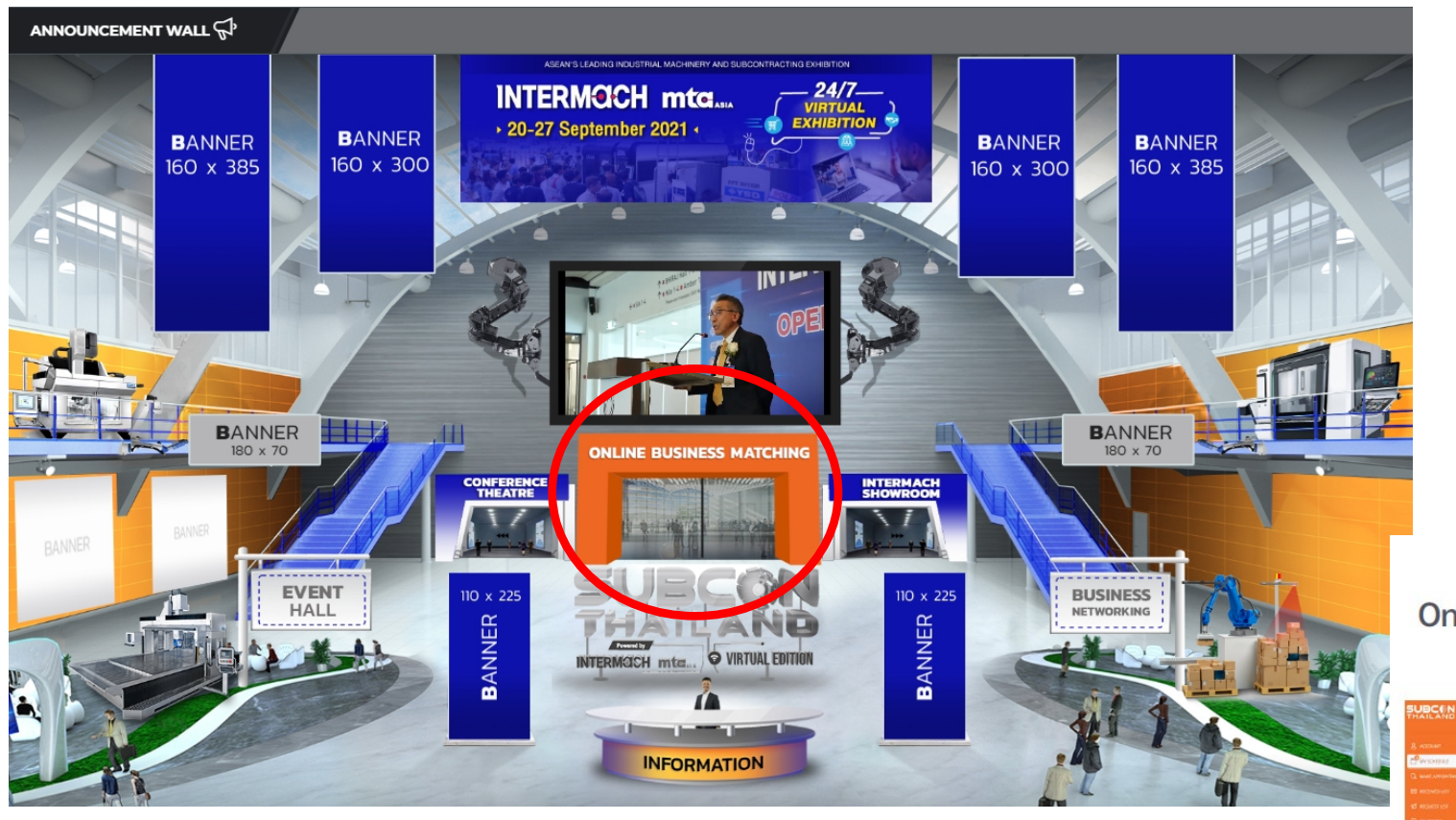

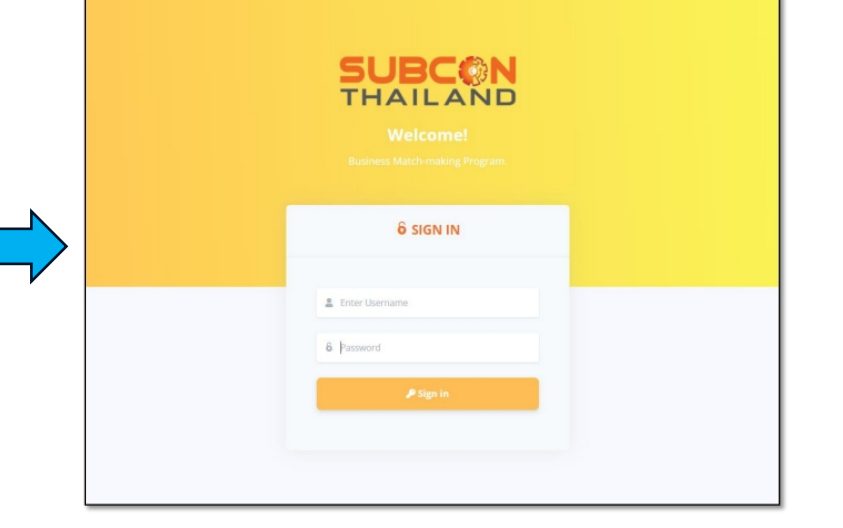

Online Business Matching Program 21 - 24 September 2021

| SUBCEN .                                         |                           |            |                 |                                |
|--------------------------------------------------|---------------------------|------------|-----------------|--------------------------------|
| THAILAND                                         | X SALES TO DE LES MITCHES |            |                 | CONTRACTOR CONTRACTOR          |
| g account of                                     | NY SCHEDULE               |            |                 |                                |
| Presentat                                        | IS MAY SEE                | C MAP 2001 | Halabler States | VE-Mar 2021                    |
|                                                  |                           |            |                 |                                |
|                                                  |                           |            |                 |                                |
|                                                  | Testing - Testing         |            |                 |                                |
|                                                  | 0                         | NOR DOULTO |                 | ACMARCHANNESS ACCOUNT AND MAN  |
|                                                  | ACK                       |            |                 |                                |
|                                                  | Sala revenue              |            |                 |                                |
|                                                  |                           |            |                 | at the boundary of taxant Mart |
| A possible in problem<br>entropy because thereby |                           |            |                 |                                |
| Contractore and a                                |                           |            |                 |                                |

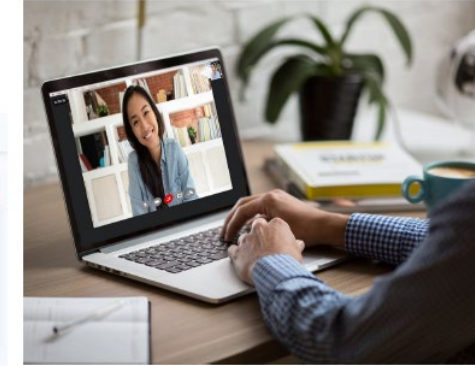

### Business Matching Steps:

### SEARCH

Attendees can search for potential business partners by company name or product.

## MEET

After the request is successful, attendees will meet their matches on the appointment date and time by video call.

## SEND REQUEST

Then send requests to the potential business partners they found, and appoint meetings.

## RESPONSE TO THE REQUEST

Attendees can decide to accept or decline the appointment. Also, attendees are able to reschedule.

### Allows attendees to search for potential business partners.

|                                                                                                    | AN EXEMPTION OF THE REAL PROVIDED AND THE REAL PROVIDED AND THE REAL PROVIDANT THE REAL PROVIDANT THE REAL PROVIDANT THE REAL PROVIDANT THE REAL PROVIDANT THE REAL PROVIDANT THE REAL PROVIDANT THE R |                     | SUBCON DO-1817DR WARCHAMA      | DEMO                                                                                                    |  |  |
|----------------------------------------------------------------------------------------------------|----------------------------------------------------------------------------------------------------|---------------------|--------------------------------|----------------------------------------------------------------------------------------------------|--|--|
|                                                                                                    | NAKE APPOINTMENT                                                                                                    |                     |                                | 66 hi 99                                                                                                    |  |  |
| 🖻 меконалар<br>Оранов меконалар                                                                                                    | CHOCKE ATTINUES<br>Rap 2 Same Addition 2 8 - UNITED FOR                                                                                                    | TOLI LOCKIVILI PORT | MUTRICINE COMM                 | 13 MAY 2021                                                                                                    |  |  |
| es accasions                                                                                                    |                                                                                                    |                     | Diversing 1 to 2 of 2 stration | 12.00 - 12.00 - 12.00 |  |  |
|                                                                                                    | 0 ***                                                                                                    | 0                   |                                | 14 MAY 2001                                                                                                    |  |  |
|                                                                                                    | SUBCCN                                                                                                    | -                   |                                | 18:00-18:30         18:30-10:30         11:30-10:30         11:30-10:30         12:30-10:30         12:30-10:30         12:30-10:30         12:30-10:30         12:30-10:30         12:30-10:30         12:30-10:30         12:30-10:30         12:30-10:30         12:30-10:30         12:30-10:30         12:30-10:30         12:30-10:30         12:30-10:30         12:30-10:30         12:30-10:30         12:30-10:30         12:30-10:30         12:30-10:30         12:30-10:30         12:30-10:30         12:30-10:30         12:30-10:30         12:30-10:30         12:30-10:30         12:30-10:30         12:30-10:30         12:30-10:30         12:30-10:30         12:30-10:30         12:30-10:30         12:30-10:30         12:30-10:30         12:30-10:30         12:30-10:30         12:30-10:30         12:30-10:30         12:30-10:30         12:30-10:30         12:30-10:30         12:30-10:30         12:30-10:30         12:30-10:30         12:30-10:30         12:30-10:30         12:30-10:30         12:30-10:30         12:30-10:30         12:30-10:30         12:30-10:30         12:30-10:30         12:30-10:30         12:30-10:30         12:30-10:30         12:30-10:30         12:30-10:30         12:30-10:30         12:30-10:30         12:30-10:30         12:30-10:30         12:30-10:30         12:30-10:30         12:30-10:30         12:30-10:30         12:30-10:30         12:30-10:30                                                                                                    |  |  |
| Names and a second second seco | Second second se |                     |                                | Please include a personal note on why do you want to meet him/her Type a menuge                                                                                                    |  |  |
| Anterioration<br>Anterioration<br>Anterioration<br>Anterioration<br>Anterioration<br>Anterioration                                                                                                    | TREAS                                                                                                    | minuter             |                                | of Sand Response Apple                                                                                                    |  |  |

### Attendees can save their interested exhibitor/buyer into their favorite list.

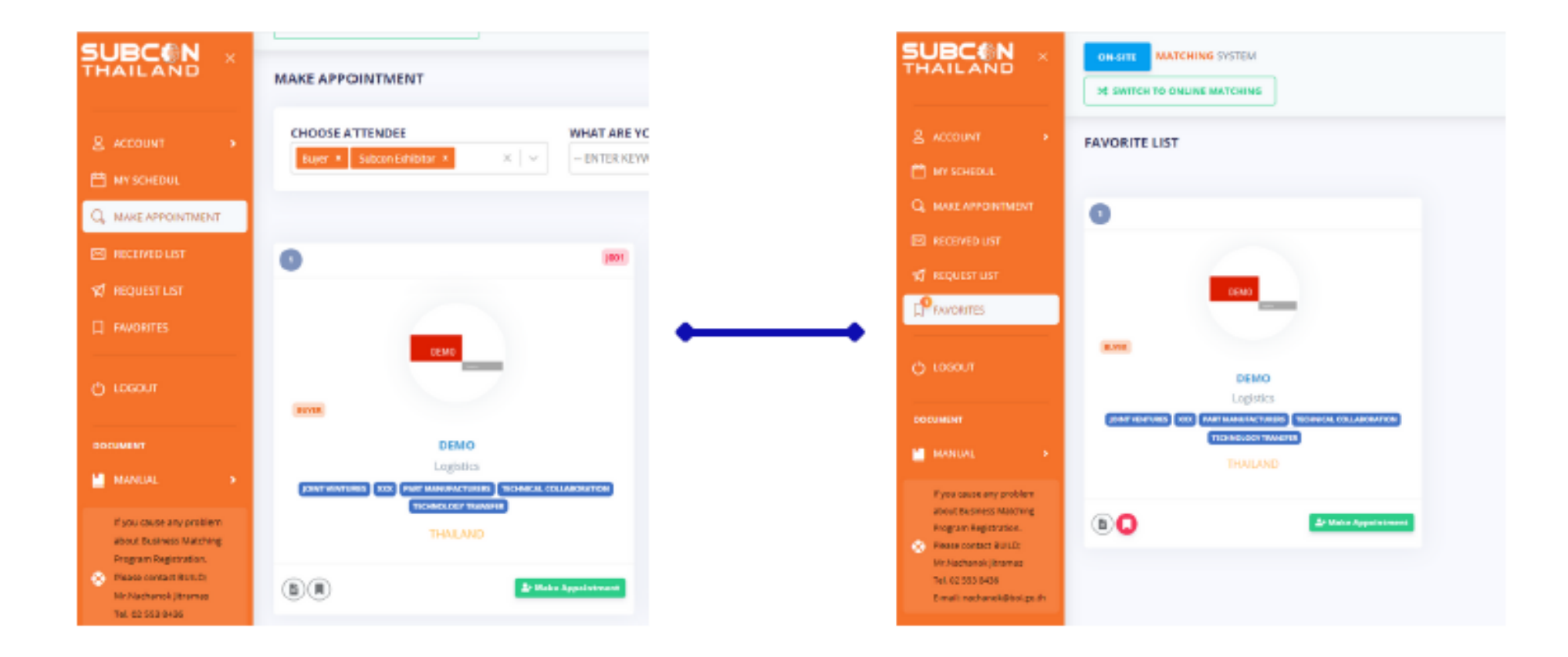

### Able to check and rescheduling appointments.

| IN SWITCH TO ONLINE MATCHING |                                                                                           |                            |                                                                                                    | Chalassadee<br>Here are the available timings to meet him/her.                                                                                                    |
|------------------------------|-------------------------------------------------------------------------------------------|----------------------------|----------------------------------------------------------------------------------------------------|----------------------------------------------------------------------------------------------------|
| MY SCHEDULE                  | 13 MAY 2021                                                                               | 14 MAY 2001                | 15 MAY 2829                                                                                             | 13 MAXY 3831           1500:         15:00:         15:00:         11:00:         11:00:         11:00:         11:00:         11:00:         11:00:         11:00:         11:00:         11:00:         11:00:         11:00:         11:00:         11:00:         11:00:         11:00:         11:00:         11:00:         11:00:         11:00:         11:00:         11:00:         11:00:         11:00:         11:00:         11:00:         11:00:         11:00:         11:00:         11:00:         11:00:         11:00:         11:00:         11:00:         11:00:         11:00:         11:00:         11:00:         11:00:         11:00:         11:00:         11:00:         11:00:         11:00:         11:00:         11:00:         11:00:         11:00:         11:00:         11:00:         11:00:         11:00:         11:00:         11:00:         11:00:         11:00:         11:00:         11:00:         11:00:         11:00:         11:00:         11:00:         11:00:         11:00:         11:00:         11:00:         11:00:         11:00:         11:00:         11:00:         11:00:         11:00:         11:00:         11:00:         11:00:         11:00:         11:00:         11:00:         11:00:         11:00:                                                                                                    |
| 13 MAR 2021 1040-1030        |                                                                                           |                            | 8 Pitt                                                                                                  | TS MAX 2021         TS MAX 2021         TS MAX 2021 <thts 2021<="" max="" th=""> <thts 2021<="" max="" th=""></thts></thts> |
| 20H2                         | DEMO<br>Logistico<br>pretronoment kon (nature enclander (technical color<br>(technical do | NEATION TECHNIS.COVTEMENTS | Salt MANUFUCTURE: TO/SAULOC TOWNER: GROUND<br>BORON BORON MITLE VALUE: ALMENE MITLE<br>PLATTIC CHINECH. | 17008 - 15.20         17.08 - 18.08         18.09 - 11.18         18.30 - 190.08         18.80 - 18.38         18.10 - 38.00           14.4XY 2021         14.4XY 2021         15.00 - 11.28         11.50 - 12200         12.06 - 15.90         13.06 - 15.20           19008 - 18.30         18.58 - 116.98         11.60 - 112.30         15.90 - 12200         12.06 - 12.00         13.06 - 12.20           12.08 - 14.40         16.00 - 16.30         16.30 - 12.00         15.80 - 12.00         15.80 - 16.20         16.26 - 16.20           12.08 - 15.40         16.00 - 16.30         16.60 - 16.20         15.80 - 16.20         16.80 - 16.20         16.26 - 16.20           17.00 - 15.40         15.60 - 16.20         15.80 - 16.20         16.80 - 16.20         16.26 - 16.20         16.26 - 16.20                                                                                                    |
|                              |                                                                                           |                            | La tar Schwadzin Carwood Monet                                                                          | 15 MAY 3021         15 MAY 3021           19008 - 16:30         18,08 - 11:08         11:80 - 11:08         11:30 - 12:00         12:38 - 12:50         12:38 - 12:50         12:38 - 12:50         12:38 - 12:50         12:38 - 12:50         12:38 - 12:50         12:38 - 12:50         12:38 - 12:50         14:38 - 12:50         14:38 - 12:50         14:38 - 12:50         14:38 - 12:50         14:38 - 12:50         14:38 - 12:50         14:38 - 12:50         14:38 - 12:50         14:38 - 12:50         14:38 - 12:50         14:38 - 12:50         14:38 - 12:50         14:38 - 12:50         14:38 - 12:50         14:38 - 12:50         14:38 - 12:50         14:38 - 12:50         14:38 - 12:50         14:38 - 12:50         14:38 - 12:50         14:38 - 12:50         14:38 - 12:50         14:38 - 12:50         14:38 - 12:50         14:38 - 12:50         14:38 - 12:50         14:38 - 12:50         14:38 - 12:50         14:38 - 12:50         14:38 - 12:50         14:38 - 12:50         14:38 - 12:50         14:38 - 12:50         14:38 - 12:50         14:38 - 12:50         14:38 - 12:50         14:38 - 12:50         14:50         14:50         14:50         14:50         14:50         14:50         14:50         14:50         14:50         14:50         14:50         14:50         14:50         14:50         14:50         14:50         14:50         14:50         14:50                                               |
|                              |                                                                                           |                            |                                                                                                    | Char Char                                                                                                    |

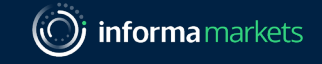

## Note: There will be ICON similar to below box, to click back to SCT Virtual Platform so SUBCON Exhibitor do not have to enter PASSCODE to Log-In to platform again.

| 4      | → C  match.subconthai-matching.com/account/profile | २ 🕁 😁 🟲 💷 🗊 🗄                    |
|--------|----------------------------------------------------|----------------------------------|
|        | ONLINE MATCHING SYSTEM                             | SUBCON EXHIBITOR THANAPOL STAPOL |
| -      | STEP: 1. COMPANY PROFILE                           |                                  |
| 8<br>2 | COMPANY PROFILE                                    | SUBCON EXHIBITOR                 |
| Q,     | Passcode                                           | 200 x 200 Pixels                 |
|        | LZZGRKP6                                           |                                  |
| 1      | * Company Name                                     |                                  |
| П      | TEST                                               |                                  |
|        | * Product / Business Details                       | JPG JPEG GIF PNG 1 MB            |
| Ö      | organiser                                          | Select image                     |
|        | * Telephone                                        | TEST                             |
|        | 66 0 944544254                                     | THANAPOL STAPOL                  |

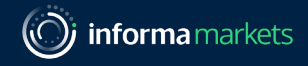

### Meeting potential business partners.

On the appointment date and time, attendees will see a camera symbol on their schedule menu. After clicking the symbol, they will meet their matches via video call.

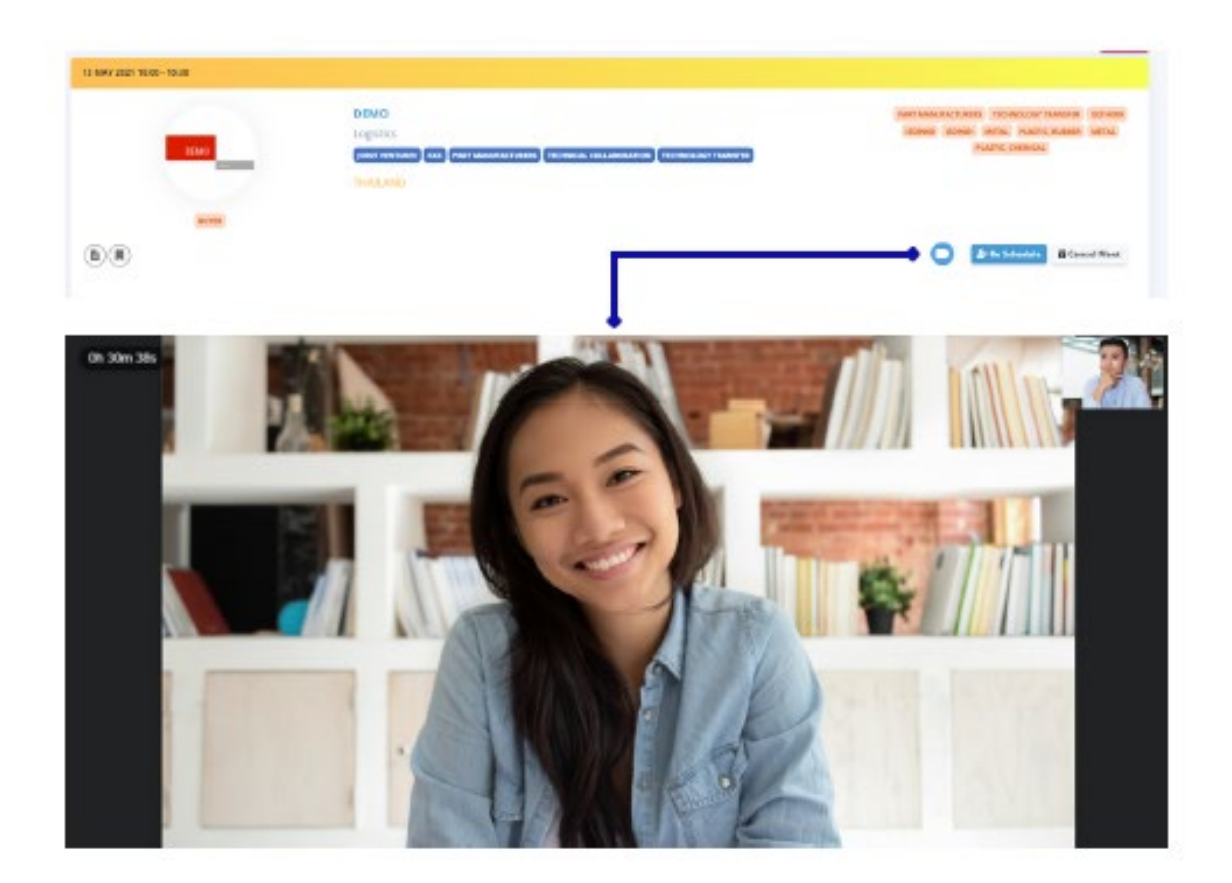

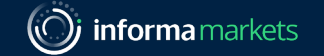

### AGENDA

### **B: Conference Theater**

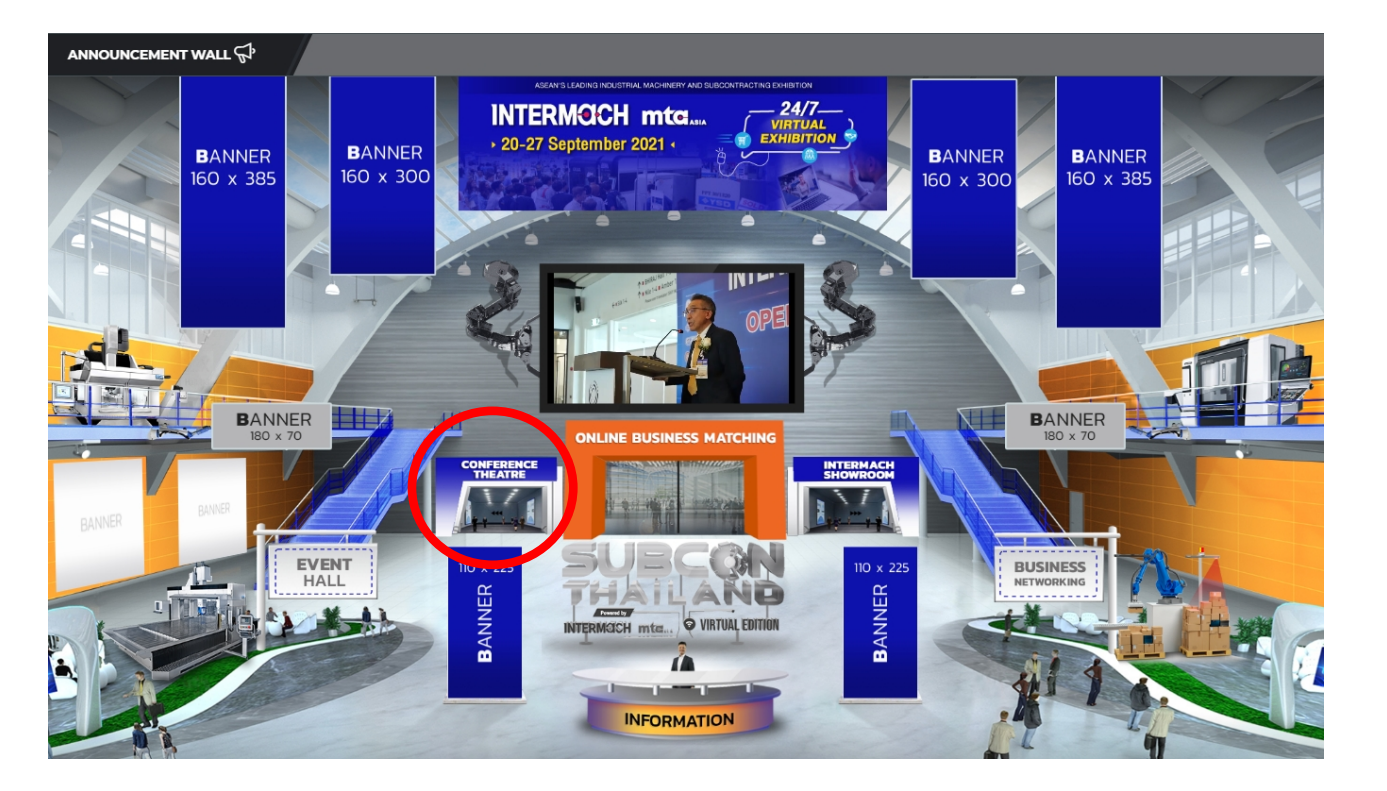

\*\*\*On each topic (right hand side), will show ADD TO FAVOURITE Button, where you can add to your profile.

#### ANNOUNCEMENT WALL Int Onder Particle J \*\*\* 21 Sep 2021 22 Sep 2021 23 Sep 2021 24 Sep 2021 Your Favorite COMING SOOT ZEV Thailand Policy: Road to EV ASEAN Production HUB THAILAND Registration Download Full Program Highlight 🛱 22 SEP 2021 🕚 13:30:00 - 16:00:00 (GMT +7) BOOKMARK YOUR FAVORITE WEBINAR WATCH WEBINAR ON-DEMAN THAILAND Digital Technology Transformation For Future Manufacturing Industry เทคโนโลยีดิจิทัล สู่การขับเคลื่อนอุตสาหกรรมการผลิตแห่งอนาคต ความเป็นมา ตามที่รัฐบาลมีนโยบายพลักดันให้อุตสาหกรรมไทยก้าวสู่ยุคอุตสาหกรรม 4.0 ดังนั้นการพัฒนาและปรับปรุงการคำเนินการผลิตด้วยระบบอัตโนมัติ หุ่นยนต์ และ อิเล็กทรอนิกส์อัจฉริยะ จึงเป็นเทคโนโลยีที่สำคัญ ของทุกอุตสาหกรรมที่ไม่สามารถปฏิเสยได้ แต่ทว่าการพัฒนาเทคโนโลยีหุ่นขนต์และระบบอัตโนมัติ จัดเป็น นวัตกรรมใหม่ที่ต้อง ] ในการเรียนรู้ และอาจส่งผลกระทบต่อแรงงานในประเทศไปบ้าง แต่การเข้ามาของ นวัตกรรมหุ่นขนต์กับระบบ Al ได้ทำให้แรงงานดื่นตัว แรงงานที่มีทักษะต้องมีความพร้อม Conference Theatre แนร์และพัฒนา ตัวเองให้เหนือกว่าหรือมีศึกยภาพมากกว่าเดิม ในรูปแบบการทำงานที่หุ่นยนต์ทำแทนไม่ได้ หลายธุรกิจตระหนักถึงการเข้ามาอิทธิพลของเหคโนโลยิติจิทัล อย่าง Machine Learning, Al, Data และ Deep Technology ต่างๆ มีความสำคัญ แต่ไม่ใช่ทุก ฐงกิจที่จะสามารถนำเทคโนโลยีเหล่านี้มาเพิ่มศักยภาพในการแข่งขันได้อย่างเต็มที่ มีอีกหลายช่องว่างที่นอกจากเทคโนโลยิดิจิทัลจะเข้ามาช่วยตอบโจทย์ปัญหาที่ธุงกิจพบเจอยัง ้ข่วยเปิดประดูไปสู่โอกาสในการสร้าง Solution ไปจนถึง Innovation ใหม่ๆ พัฒนาการของเทคโนโลยีที่เกี่ยวกับ Al และ Data กำลังขยับเข้าสู่วิลีชีวิตของผู้คนมากขึ้นเรื่อยๆ ใน ระดับที่เรียกว่าเป็นพื้นฐานสำคัญสำหรับธุรกิจที่จะใช่เป็นแคร้องมือในการสร้าง Value ส่งมอบให้กับผู้บริโภค ซึ่งทุกวันนี้มีการพลิกแพลงการใช้ Al และ Data กันอย่างหลากหลาย และสร้างสรรค์ การที่ประเทศไทยจะเปลี่ยนจากการเป็นผู้ชื้อและผู้รับเทคโนโลยีมาเป็นผู้สร้างและขายเทคโนโลยี จึงเป็นความทำทายของทุกองค์กรที่เกี่ยวข้องไปจนถึงนักลงทุน ดนทำงาน และบุคดลทั่วไป ที่ไทยจะลูกขึ้นมาปรับโฉมในหน้าประวัติศาสตร์ครั้งใหม่ ภายใต้บุทธศาสตร์การขับเคลื่อนประเทศไทยไปสู่ยุด 4.0 และมีแนวโน้มว่าประเทศไทยจะก้าว เดินไปสู่บุด 4.0 ได้จริง จากเทคโนโลยี 5C ที่มือปู่ในมือ และโควิต–19 มาข่วยทำให้พฤติกรรมของผู้คนเปลี่ยนไป อันเป็นตัวแปรสำคัญที่จะทำให้เกิดเศรษฐกิจดิจิทัล (Digital Economy) เร็วกว่าการคาดการณ์ไว้ Download Full Program Conference Theatre dunkes. CONTRACTOR NO. Contraction of the second INTERNO PERIOD GOL TECHNOLOGY 40 C) 180 REYENCE 1000 mta

Information Classification: General

• **C: Intermach Showroom** = INTERMACH Exhibitors' Exhibition

### How to use Intermach Showroom

Visitor can search for exhibitor's company name, product category at Search Box by insert keyword on Exhibitor/Product.

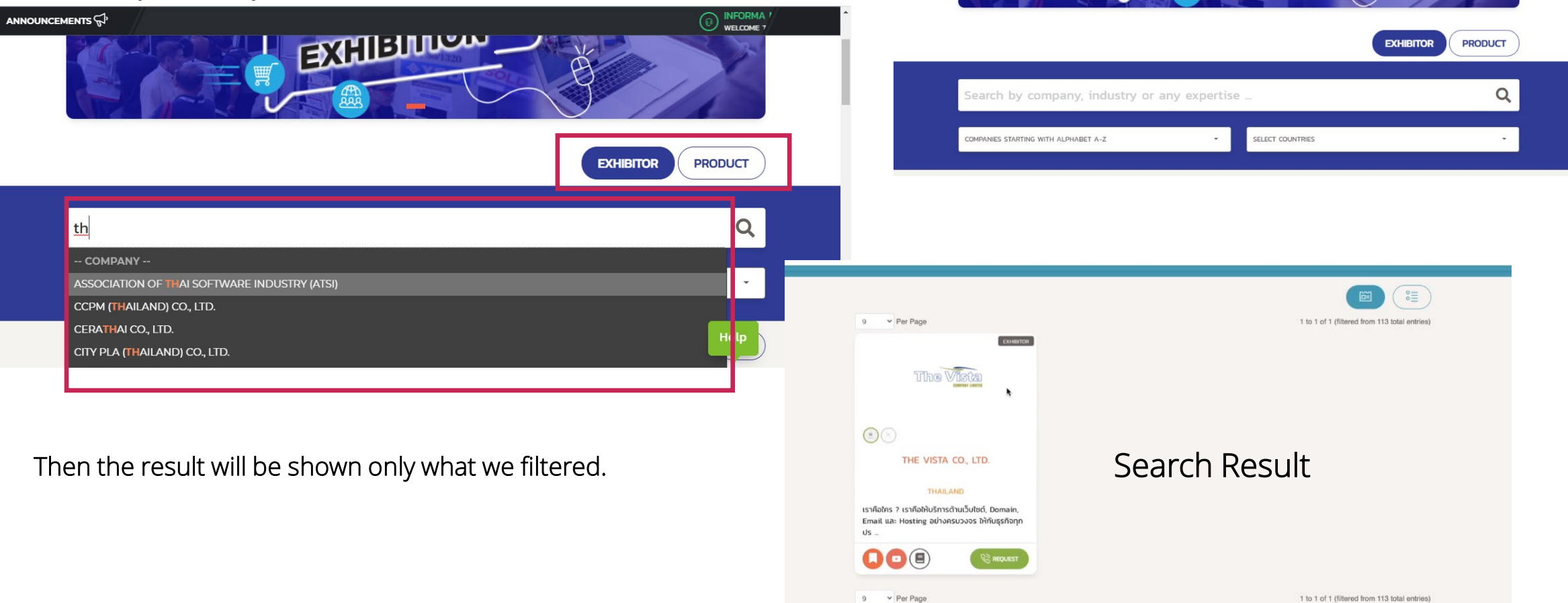

**INTERMOCH** 

ANNOUNCEMENTS

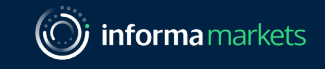

A LOBBY & WEBINARS C EXHIBITOR C CHAT CALL C ACTIVITY H HUDOM JINAMA -

VIRTUAL EXHIBITION

PREVIOUS 1 NEXT

When scroll down, the visitor will see Company List (Badge)

What does each Company Badge include? 1).Online/Offline icon>To let visitor know if Exhibitor is Online/Offline?

-Online – <mark>Green Colour</mark>

-Offline – Grey Colour

2).Company's logo

3).Company name

4).Country

5).Company Short Description

6).Bookmark as Favourite

7).VDO (exhibitor upload at the backend) & can view

at this page (pop-up)

8).Read More, to access to Company's Digital Showroom

9).Request Button – request or a conference call

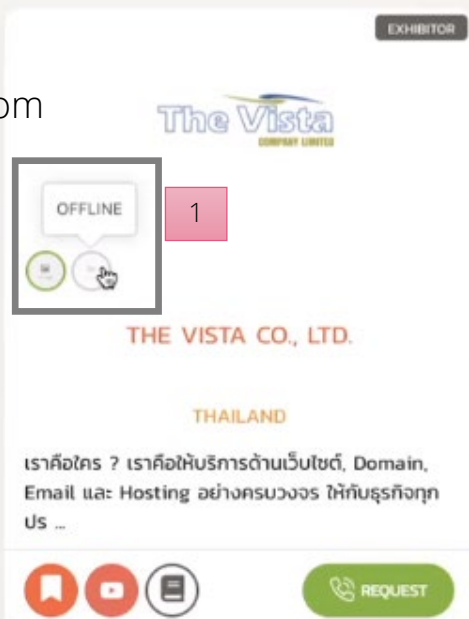

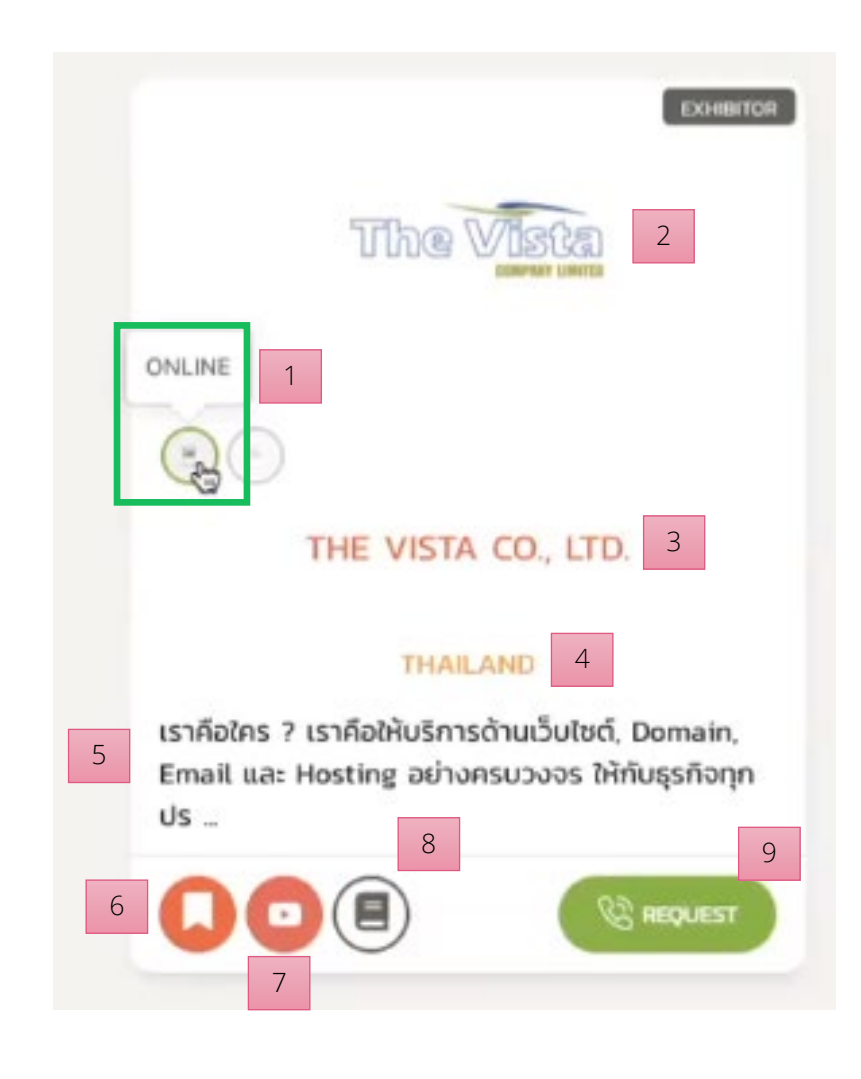

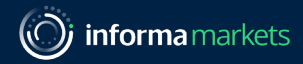

Visitor Account Profile & Activity Drop Down Menu:

### All activity

Can filter from the drop down to Select Activity Status – All status / Request Call etc.

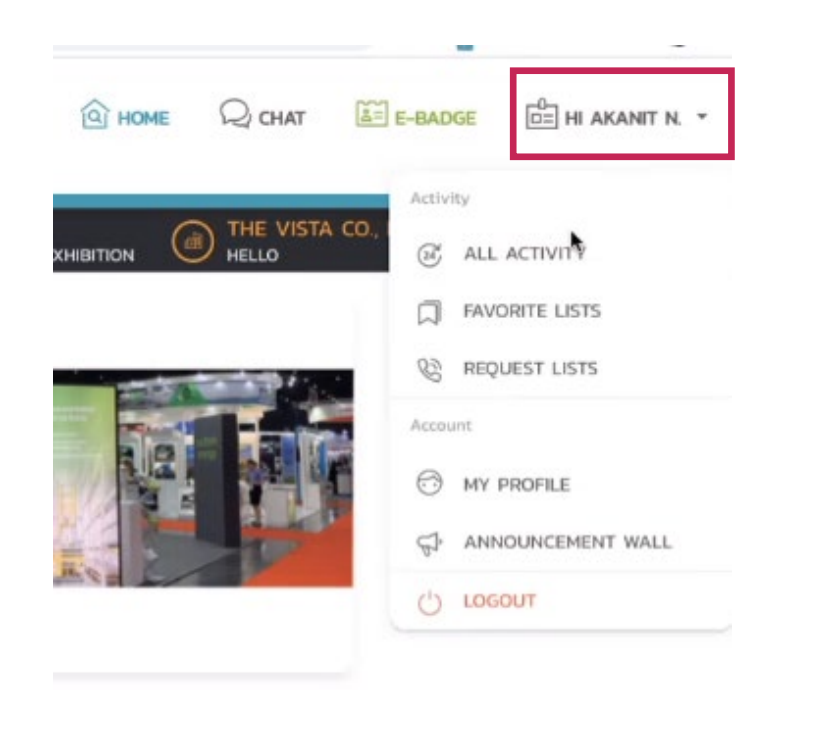

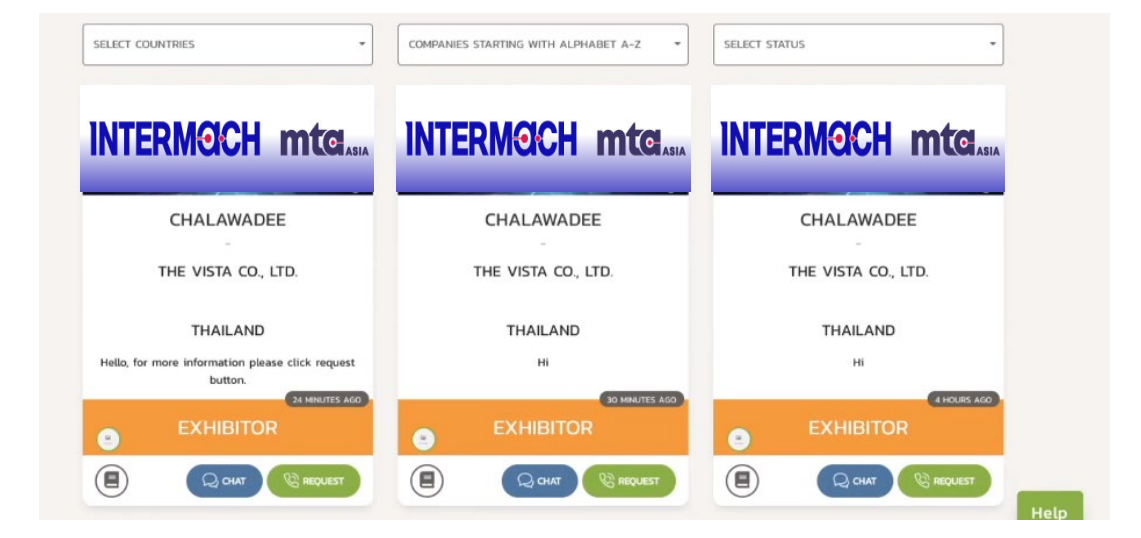

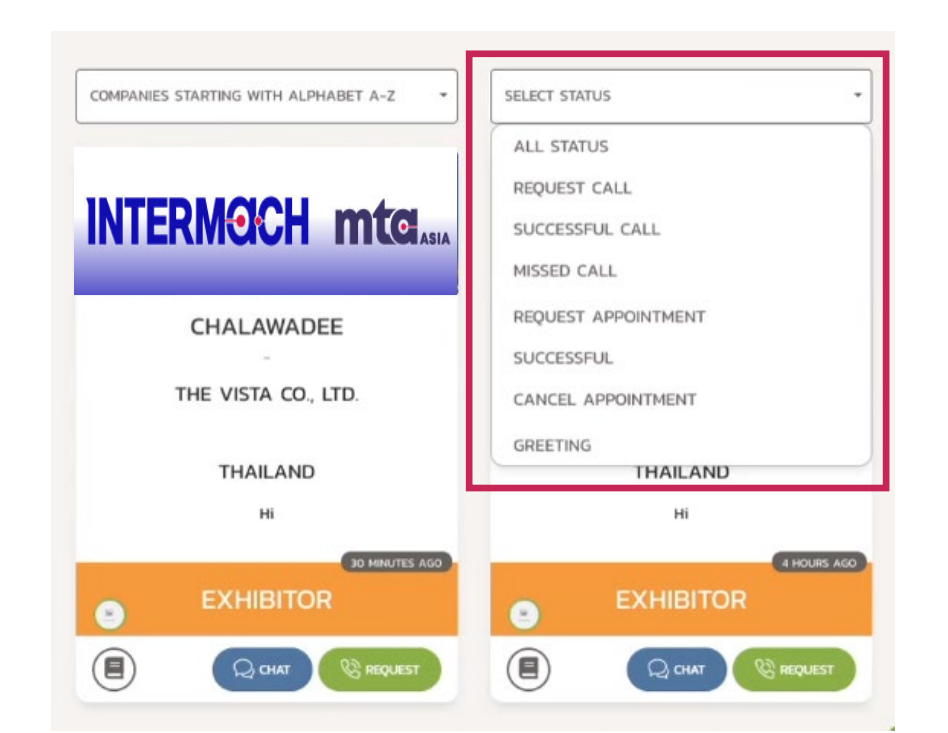

Visitor Account Profile & Activity Drop Down Menu:

Favorite Lists (from Bookmark)

Request Lists

My profile > to update visitor profile

Announcement Wall

Log out

|                                                 |                                  |                   | ACIVITY     ALL ACTIVITY     FAVORITE LISTS     REQUEST LISTS |
|-------------------------------------------------|----------------------------------|-------------------|---------------------------------------------------------------|
| PROFILE                                         |                                  | QUESTIONNAIRE     | Account                                                       |
|                                                 |                                  |                   |                                                               |
|                                                 | Your Profile                     |                   | D ANNOUNCEMENT W                                              |
| PROFILE IMAGE                                   | * FULL NAME                      | * JOB TITLE       | C LOGOUT                                                      |
| Upload Logo     URL                             | Akanit N.                        | Sales Coordinator |                                                               |
| 200 x 200 poxels                                | * ATTENDEE COMPANY               |                   |                                                               |
|                                                 | TheVista Co., Ltd.               |                   |                                                               |
|                                                 | * ADDRESS                        |                   |                                                               |
|                                                 | 128/23 On Nut 65, Prawet, Prawet |                   |                                                               |
| no image                                        | * CITY                           | * POSTCODE        |                                                               |
|                                                 | Bangkok                          | 10250             |                                                               |
| Limit Upload (500Kb)   Format: (jpg, png, jpeg) | STATE :                          | * COUNTRY         |                                                               |
| SELECT IMAGE                                    |                                  | Thailand          |                                                               |

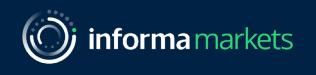

### How to use function: Conference Call

- 1). Go to exhibitor (by search)
- 2). Click Request (Green button) and then it will show small pop-up page
- 3). Insert short message (option with 100 characters max) for greeting or introduced yourself to exhibitor.
- 4). Click Send Request
- 5). There will be notification to Exhibitor
- 6). Wait for Exhibitor to Accept and Call Back then Visitor can start to talk/chat with Exhibitor -Chat Function (in blue) will be shown after Exhibitor accepted the request.
- Remarks: Visitor is not the one who started to Call or Chat with Exhibitor, it is in other way around.

|                                                                                                    | SELECT COUNTRIES •                              | COMPANIES STARTING WITH ALPHABET A-Z                                          | SELECT STATUS        |
|----------------------------------------------------------------------------------------------------|-------------------------------------------------|-------------------------------------------------------------------------------|----------------------|
|                                                                                                    | INTERMOCH mtclasta                              | INTERMOCH mtg.asia                                                            | INTERMOCH mtclasia   |
| THE VISTO VISION<br>Why would you like to meet? Adding a personal meshage<br>increases acceptance antes by 300 | The Vision                                      | CHALAWADEE                                                                    | CHALAWADEE           |
| NO characters left                                                                                             | THE VISTA CO., LTD.                             | THE VISTA CO., LTD.                                                           | THE VISTA CO., LTD.  |
|                                                                                                    | THAILAND                                        | THAILAND                                                                      | THAILAND             |
| 9 VPar Plage 1 to 1 of 1 (filtered from 113 latel inform)                                                      |                                                 | Hello, for more information please click request<br>button.<br>26 MINUTES AGO | Hi<br>32 MINUTES AGO |
| Helvous Therr                                                                                                  |                                                 | <ul> <li>EXHIBITOR</li> </ul>                                                 | EXHIBITOR            |
|                                                                                                    | 2 REQUEST                                       |                                                                               |                      |
| <b>Example how's it look when exhibitor accepted the re</b>                                                    | quest Company still not accept<br>the requested | Company accepted the reques<br>or call back to visitor                        | ted 18               |
| Information Classification: General                                                                            |                                                 |                                                                               |                      |

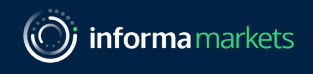

### Conference Call (cont.)

1.Visitor will get a notification when Exhibitor Call Back after Accepted the request

2. If visitor did not answer the call, it will be shown on "Missed Call" menu

3.Time> 30 minutes per slot

4. If the time is running out, exhibitor can start to call back to visitor. Visitor cannot call to exhibitor but must request for a call again (same process).

### Visitor will see notification when visitor still online on the platform

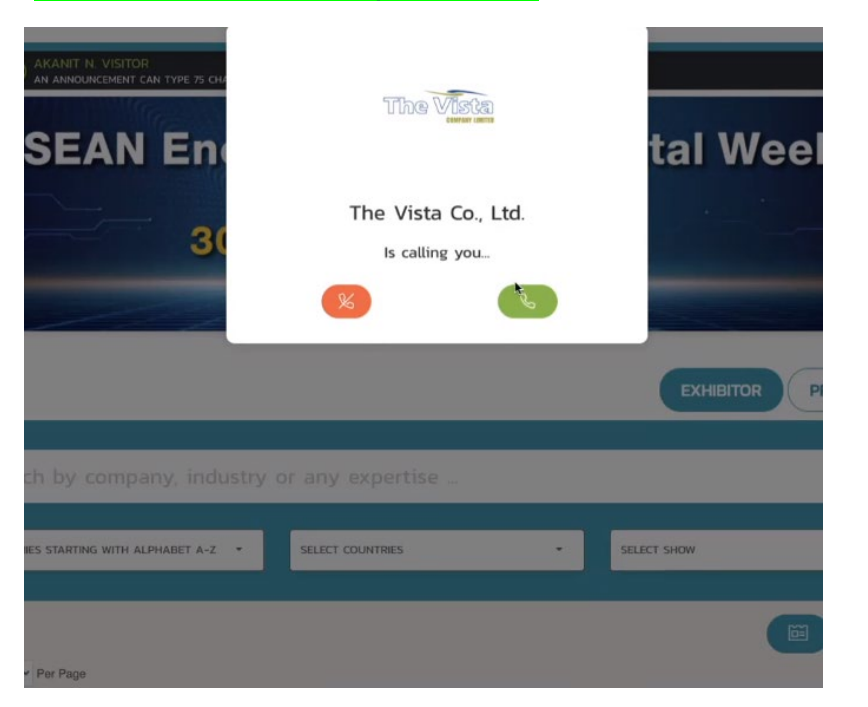

Remark: Large screen is Exhibitor and Small screen is Visitor.

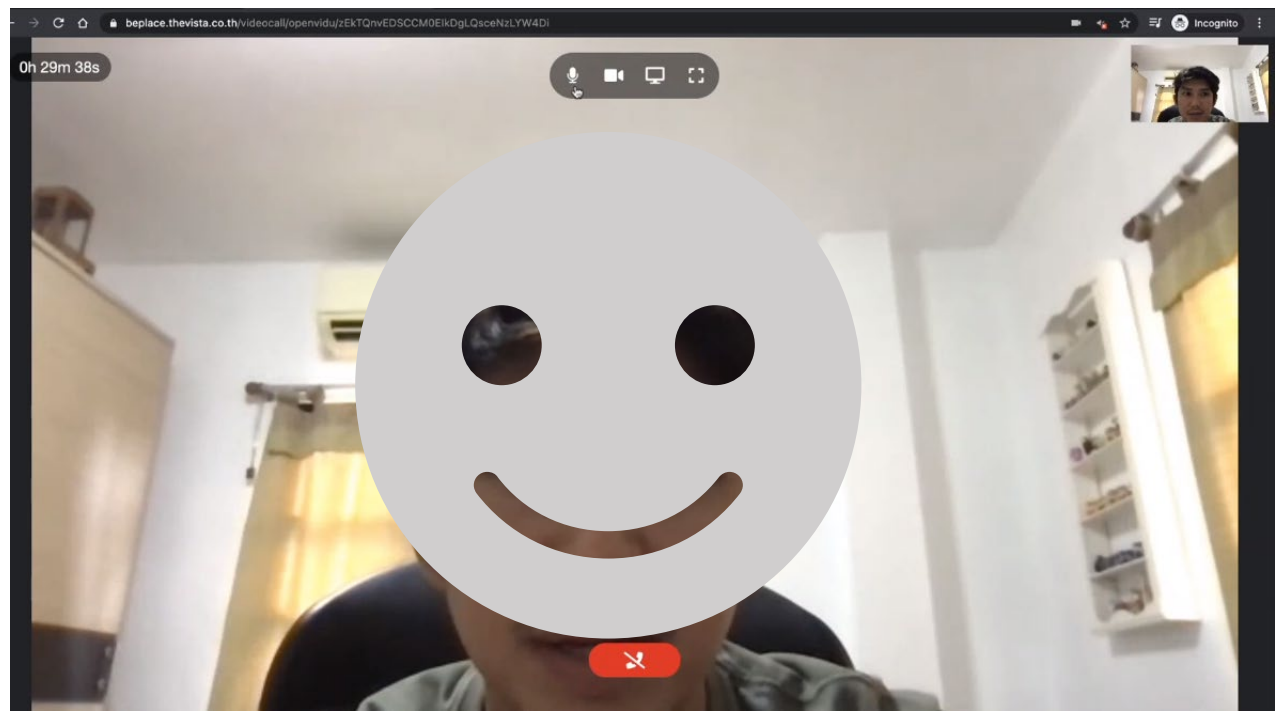

### <mark>c). CHAT</mark>

### 1.Left hand side show Chat history with other exhibitor or organiser Once Exhibitor accepted the request from visitor, visitor can start to chat anytime with exhibitor

|                        | Chat                 |         | CH Chalawadee<br>last seen at: Yesterday, 12:08pm |          |
|------------------------|----------------------|---------|---------------------------------------------------|----------|
|                        | Q snarchy            |         |                                                   |          |
| Visitor                | Chalawad             | 01:40pm | Yesterday                                         | Hi 📣     |
| <mark>ORGANISER</mark> | ASEPVA2021VE<br>test | 01:40pm |                                                   |          |
|                        |                      |         | 11:23am                                           | 555 (AN) |
|                        |                      |         | loday                                             | hi (AN)  |
|                        |                      |         |                                                   |          |
|                        |                      |         | Type message                                      | Help 🐵 🖪 |

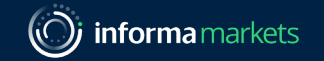

### AGENDA

D: EVENT HALL • INTERMACH Exhibitors Presentation of live demonstration, new product launching.

ANNOUNCEMENT WALL INTERMOCH mtg. 20-27 September 2021 BANNER BANNER BANNER BANNER 160 x 300 160 x 385 160 x 385 160 x 300 BANNER BANNER 1 180 x 70 **EVENT** BUSINESS IO x 22 10 x 22 BANNER BANNER Penned by O VIRTUAL EDITIO TERMOCH mte. INFORMATION

\*\*\*On each topic (right hand side), will show ADD TO FAVOURITE Button, where you can add to your profile.

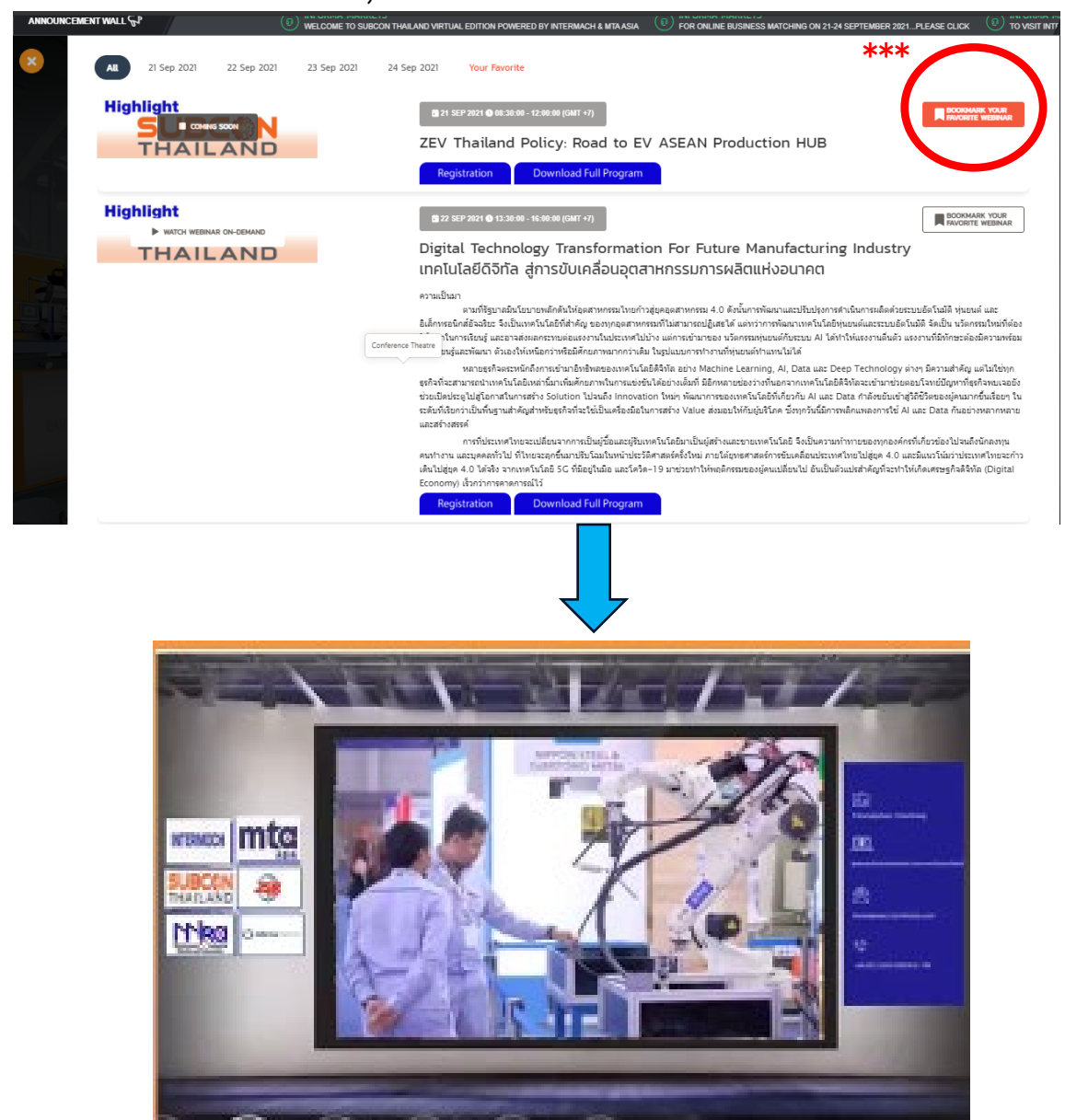

Information Classification: General

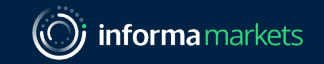

### **E: BUSINESS NETWORKING** Presentation of SUBCON Exhibitors

### AGENDA

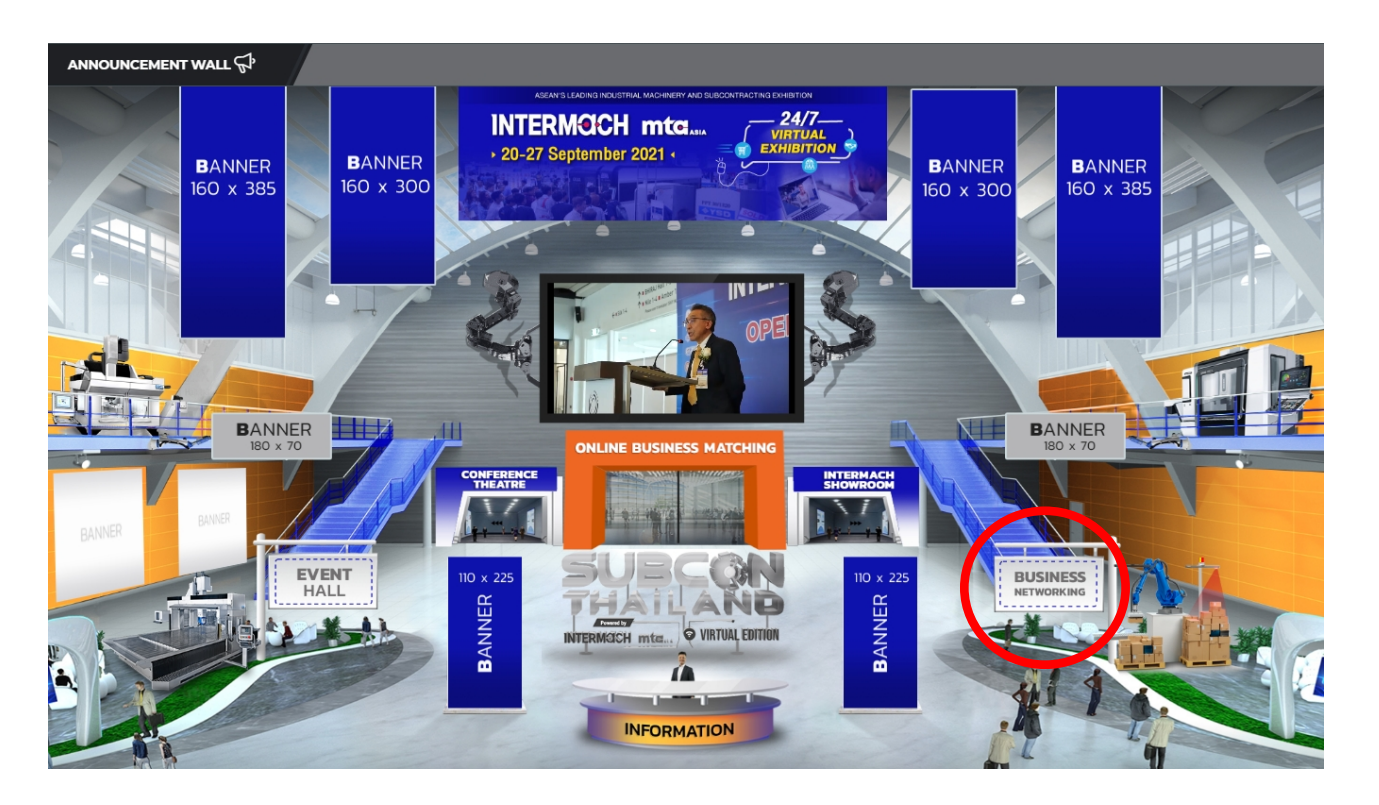

\*\*\*On each topic (right hand side), will show ADD TO FAVOURITE Button, where you can add to your profile.

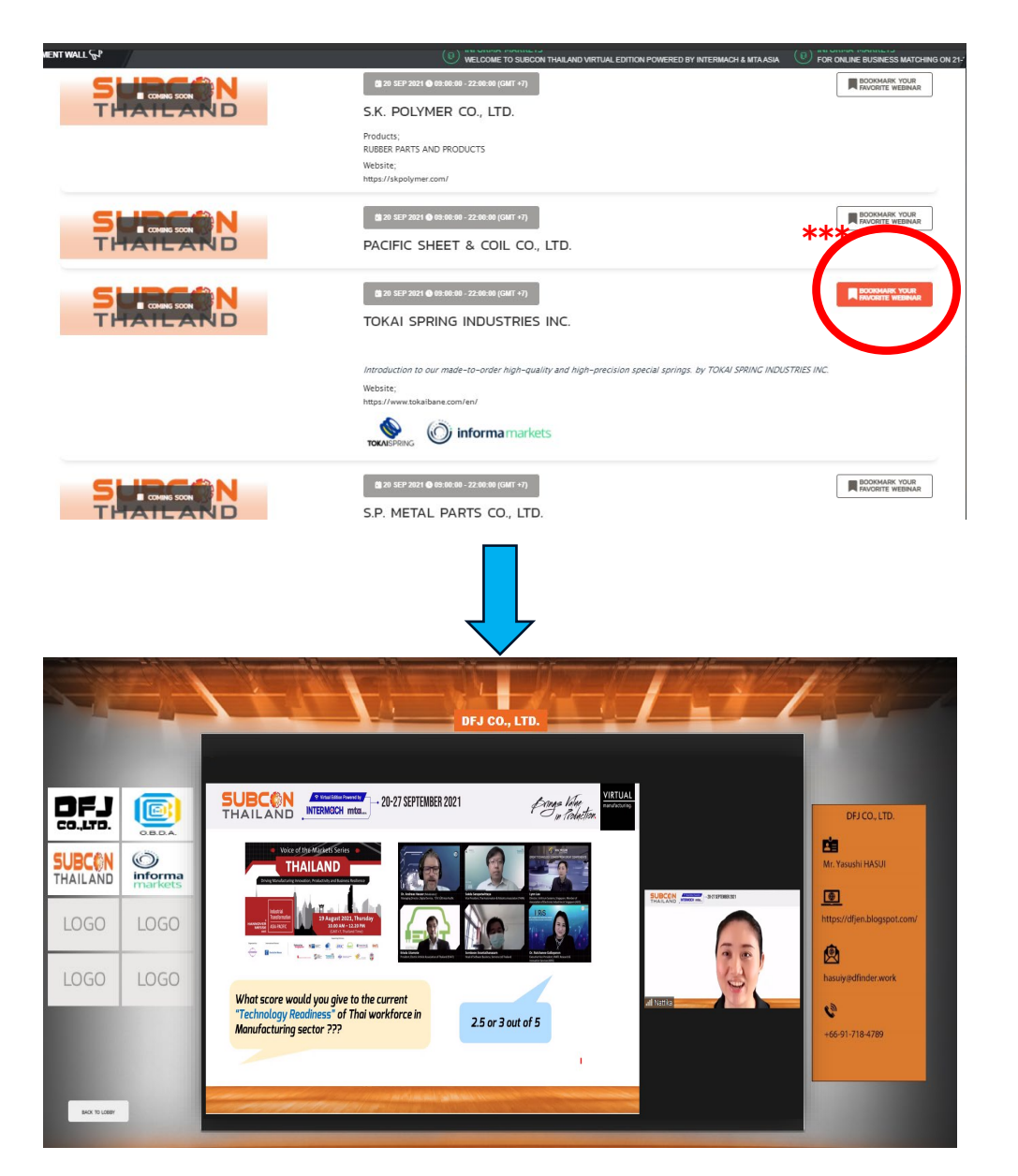

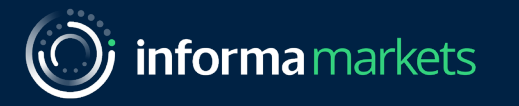

# THANK YOU

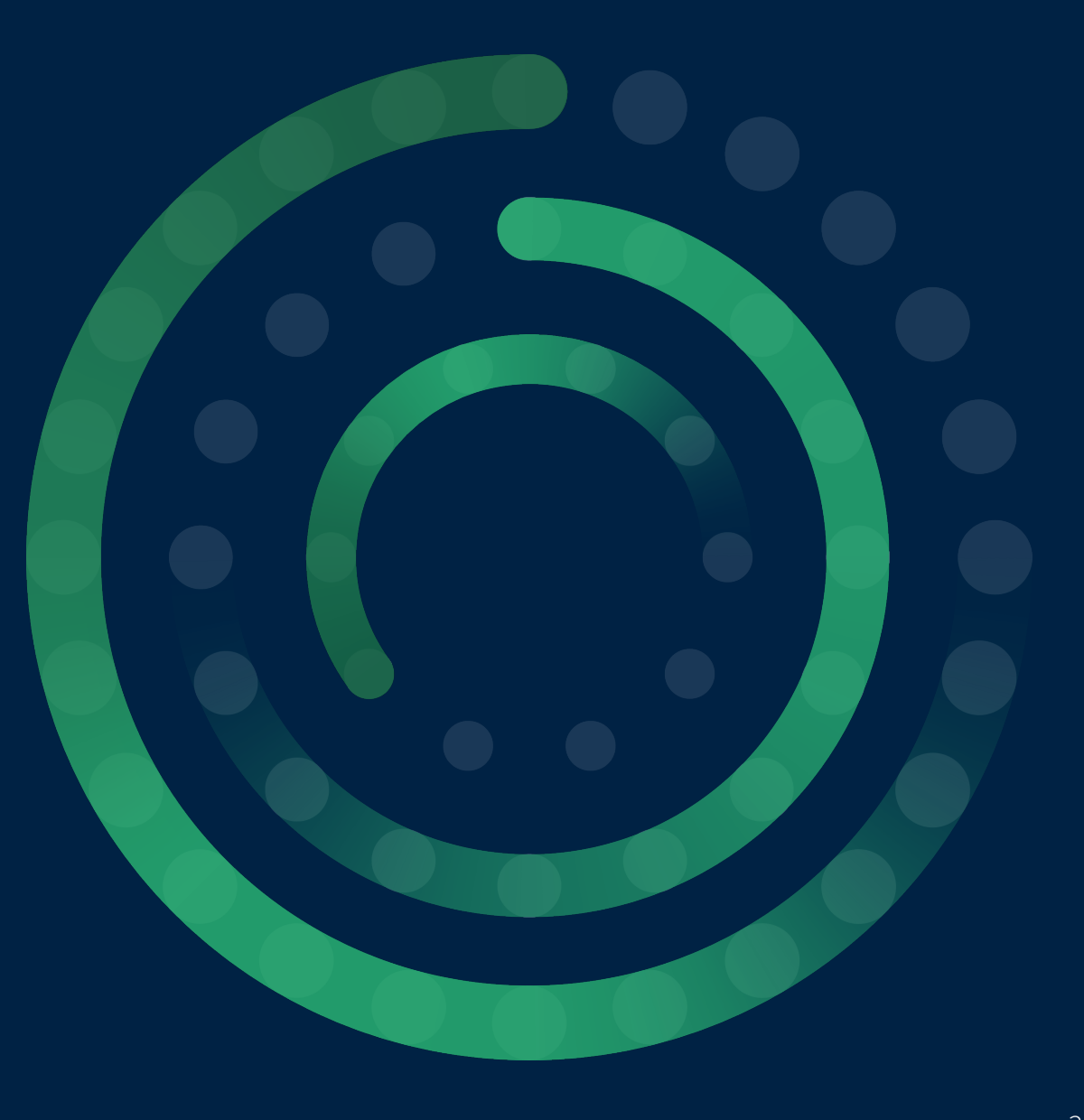